Windows OutlookExpress6 のメール設定

## Windows OutlookExpress6 ウィザードの設定

OutlookExpressを起動してください。

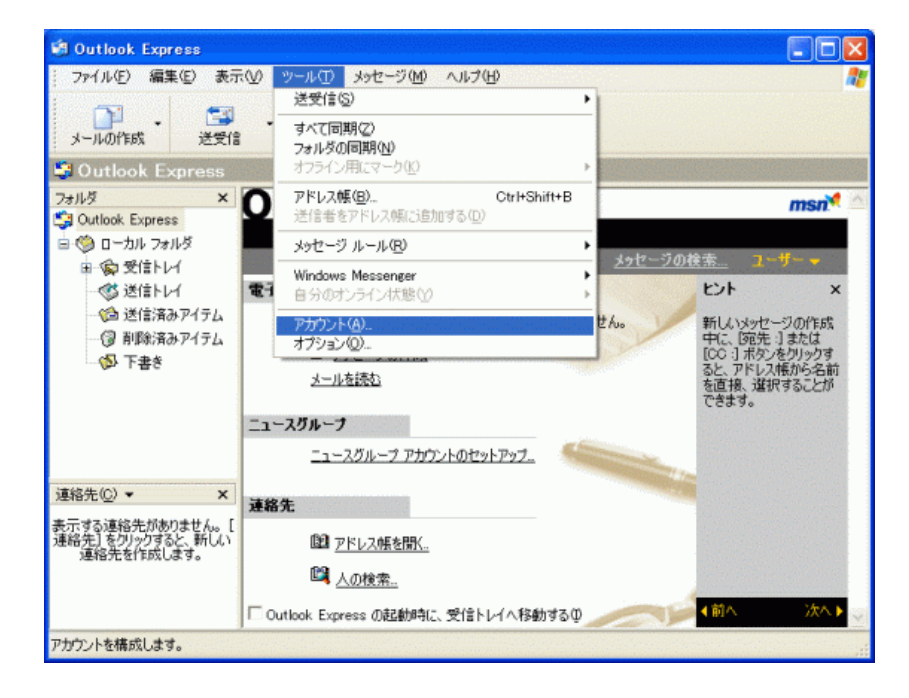

メニューバーにある「ツール(T)」から「アカウント(A)」を開いてください。

2 インターネットアカウント画面が表示されます。

| -1 | ۲ンターネット アカウント |                 |    |             |           |                          |
|----|---------------|-----------------|----|-------------|-----------|--------------------------|
|    | すべて メール ニ:    | 1ース ディレクトリ サービス | 1  | ()<br>()    |           | メール(M)                   |
|    | アカウント         | 種類              | 接続 | 前原余(B)      |           | ニュース(№<br>ディレクトリ サービス(№) |
|    |               |                 |    | プロパティ(日     | 2         |                          |
|    |               |                 |    | 既定は設定       | $\square$ |                          |
|    |               |                 |    | インボートの      | )         |                          |
|    |               |                 |    | エクスポートの     |           |                          |
|    |               |                 |    |             |           |                          |
|    | L             |                 |    | 順番の設定(      |           |                          |
|    |               |                 |    | <b>開</b> じる |           |                          |
|    |               |                 |    |             |           |                          |

「追加(A)」をクリックし「メール(M)」を選択してください。

3 「名前」が表示されます。

| インターネット接続ウィザード           |                                     |    |
|--------------------------|-------------------------------------|----|
| 名前                       |                                     | ž  |
| 電子メールを送信するときに、キ<br>ください。 | 名前が [送信者] のフィールドに表示されます。表示する名前を入力して |    |
| 表示名( <u>0</u> ):         | Susumu Mirai                        |    |
|                          | 例:Taro Chofu                        |    |
|                          |                                     |    |
|                          |                                     |    |
|                          |                                     |    |
|                          |                                     |    |
|                          |                                     |    |
|                          | < 戻る(B) (次へ(B)) (キャン                | セル |

「表示名(D)」に任意の名前を入力してください。

※メールを送信したときに、相手のメールソフトの「差出人」欄に表示される名前です。お客様のお名前やニックネームなどを入力する とよいでしょう。日本語で入力した場合、外国へメールを送った際に文字化けするおそれがありますので、海外へメールを送られる方 は、ローマ字で入力することをお勧めします。

入力後、「次へ(N)」をクリックしてください。

4 「インターネット電子メールアドレス」が表示されます。

| インターネット接続ウィザード  |                              |      |
|-----------------|------------------------------|------|
| インターネット電子メール アド | νλ                           | 21×  |
| 電子メールのアドレスは、ほか  | のユーザーがあなたに電子メールを送信するために使います。 |      |
| 電子メール アドレス(E):  | 例:t-chofu@microsoft.com      | ]    |
|                 |                              |      |
|                 |                              |      |
|                 | 〈戻5@) 次へ(U) キー               | +>セル |

お客様の電子メールアドレスを入力してください。電子メールアドレスは、半角英数の小文字で入力してください。 なお、メールアドレス変更を行った方は、変更後のメールアドレスを入力してください。

設定しましたら「次へ(N)>」ボタンをクリックします。

5 「電子メールサーバー名」が表示されます。

| インターネット接続ウィザード                 |              |                                         |
|--------------------------------|--------------|-----------------------------------------|
| 電子メール サーバー名                    |              | ×                                       |
| 受信メール サーバーの種類(S)               | POP3         |                                         |
| 受信メール (POP3、IMAP または HTTP) サ   | -//          |                                         |
|                                |              |                                         |
| SMTP サーバーは、電子メールを送信するとき        | に使用するサーバーです。 |                                         |
| 送信メール (SMTP) サーバー( <u>O</u> ): |              |                                         |
| president and a second second  |              |                                         |
|                                |              |                                         |
|                                | < 戻る(B) 次へ   | <ul><li>(1)&gt;</li><li>キャンセル</li></ul> |

各項目について、以下のように入力してください。

| 項目                                 | 内容                  |
|------------------------------------|---------------------|
| 受信メールサーバーの種類(S)                    | 「POP3」を選択           |
| 受信メール(POP3、IMAPま<br>たはHTTP)サーバー(l) | 「mail.7so.ne.jp」と入力 |
| 送信メール(SMTP)サーバー<br>(O)             | 「mail.7so.ne.jp」と入力 |

入力後、「次へ(N)>」をクリックしてください。

6 「インターネットメールのログオン」が表示されます。

| ンターネット メール ログ                                    | ジオン                                                                                                    |
|--------------------------------------------------|----------------------------------------------------------------------------------------------------|
| インターネット サービス つ                                   | 20パイダから提供されたアカウント名およびパスワードを入力してください。                                                                              |
| アカウント名(A):                                       |                                                                                                    |
| パスワード(P):                                        | *******                                                                                                    |
|                                                  | ✓パスワードを保存する(₩)                                                                                                    |
| メール アカウントにアクセス<br>ード認証 (SPA) を必要と<br>をオンにしてください。 | するときに。インターネット サービス プロバイダがセキュリティで保護されたパスワ<br>している場合は [セキュリティで[保護されたパスワード認証 (SPA) を使用する]<br>たパスワード認証 (SPA) を使用する(S) |
| しセキュリティで保護され                                     |                                                                                                    |
| ■ セキュリティで保護され;                                   |                                                                                                    |

### 各項目について、以下のように入力してください。

| 項目        | 内容                    |
|-----------|-----------------------|
| アカウント名(A) | お客様のメールアドレスを入力        |
| パスワード(P)  | メールアドレスに設定されたパスワードを入力 |

入力後、「次へ(N)」をクリックしてください。

# 7 「設定完了」が表示されます。

| インターネット接続ウィザード                                                    |      |
|-------------------------------------------------------------------|------|
| 設定完了                                                              | ×    |
| セットアップを完了するのに必要な情報がすべて入力されました。<br>これらの設定を(保存するには、じ完了)をクリックしてください。 |      |
| 〈 戻3(B) 完7 +                                                      | ャンセル |

「完了」ボタンをクリックしてください。

ウィザード設定は以上です。

引き続きメール設定を行いますので「アカウントの設定」にお進み下さい。

### アカウントの設定

OutlookExpress6を起動してください。

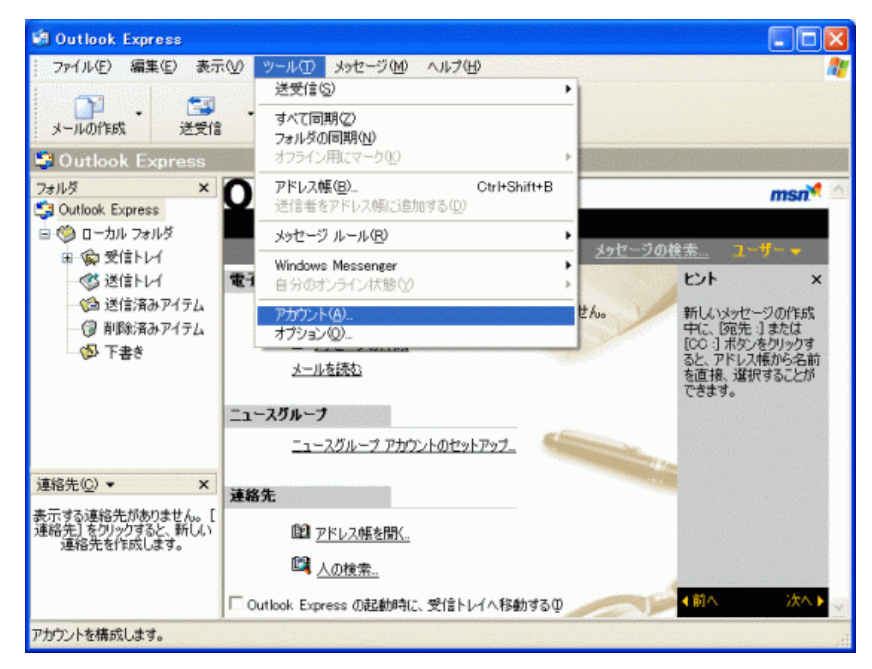

メニューバーにある「ツール(T)」から「アカウント(A)」を開いてください。

2 「インターネットアカウント」が表示されます。

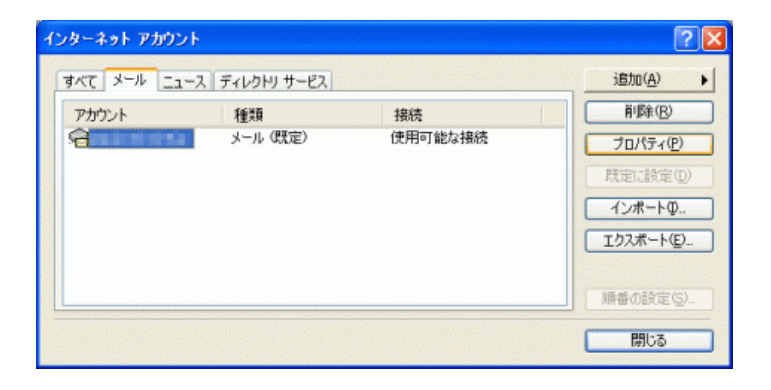

設定したアカウントを選択し、「プロパティ(P)」をクリックしてください。

3 「プロパティ」が表示されます。

「全般」タブをクリックしてください。

| 😭 mirai-s@ip.mirai.ne.jp のプロパティ 🛛 💽 🔀                                  |  |  |  |
|------------------------------------------------------------------------|--|--|--|
| 全般 サーバー 接続 セキュリティ 詳細設定                                                 |  |  |  |
| メール アカウント<br>これらのサーバーに覚えやすい名前を付けることができます。(例:<br>仕事、Microsoft メール サーバー) |  |  |  |
| contrally accurate                                                     |  |  |  |
| ユーザー情報                                                                 |  |  |  |
| 名前(11):                                                                |  |  |  |
| 会社名(2):                                                                |  |  |  |
| 電子メール アドレス(例):                                                         |  |  |  |
| 返信アドレス(2):                                                             |  |  |  |
| ✓メールの受信時および同期時にこのアカウントを含める①                                            |  |  |  |
|                                                                        |  |  |  |
|                                                                        |  |  |  |
|                                                                        |  |  |  |
| OK キャンセル 適用( <u>A</u> )                                                |  |  |  |

### 項目の入力内容を確認してください。

| メールアカウント  | 任意の名称を入力                                                                                                    |  |  |
|-----------|----------------------------------------------------------------------------------------------------|--|--|
| 名前        | 任意の名前を入力<br>※メールを送信したときに、相手のメールソフトの「差出人」欄に表示される名前です。<br>お客様のお名前やニックネームなどを入力するとよいでしょう。<br>日本語で入力した場合、外国へメールを送った際に文字化けするおそれがありますので、海外へメールを送られる方は、ロ<br>ーマ字で入力することをお勧めします。 |  |  |
| 会社名       | 任意の会社名を入力                                                                                                    |  |  |
| 電子メールアドレス | お客様のメールアドレスを入力                                                                                                    |  |  |
| 返信アドレス    | 返信アドレスは、お客様が送信したメールの受信者が、「返信」コマンドを使って返信する場合に使われます。<br>通常は空白にすることで、通常の電子メールアドレスに返信されます。                                                                                 |  |  |

確認後、「サーバー」タブをクリックしてください。

4 「サーバー」タブが表示されます。

| 😭 mirai-s@ip.mirai.ne.j       | p Ø70/177                                                                                                    |  |  |  |
|-------------------------------|----------------------------------------------------------------------------------------------------|--|--|--|
| 全般 サーバー 接続 セキュリティ 詳細設定        |                                                                                                    |  |  |  |
| サーバー情報                        |                                                                                                    |  |  |  |
| 受信メール サーバーの種                  | 類(M): POP3                                                                                                    |  |  |  |
| 受信メール (POP3)(():              | (and a strategy of the strategy of the strateg |  |  |  |
| 送信メール (SMTP)( <u>U</u> ):     | - style - states in                                                                                                    |  |  |  |
| 受信メール サーバー ー                  |                                                                                                    |  |  |  |
| アカウント名( <u>C</u> ):           | August 1                                                                                                    |  |  |  |
| パスワード(P):                     | *****                                                                                                    |  |  |  |
| ✓パスワードを保存する(型)                |                                                                                                    |  |  |  |
| セキュリティで保護されたパスワード認証でログオンする(S) |                                                                                                    |  |  |  |
| 送信メール サーバー ー                  |                                                                                                    |  |  |  |
| ▼このサーバーは認証が必要(型) 設定(E)        |                                                                                                    |  |  |  |
|                               |                                                                                                    |  |  |  |
|                               |                                                                                                    |  |  |  |
|                               |                                                                                                    |  |  |  |
|                               | UK キャンセル 通用(A)                                                                                                    |  |  |  |

#### 項目の入力内容を確認してください。

| 項目                                | 内容                    |
|-----------------------------------|-----------------------|
| 受信メールサーバーの種類(M)                   | 「POP3」を選択             |
| 受信メール(POP3)(I)                    | 「mail.7so.ne.jp」と入力   |
| 送信メール(SMTP)(U)                    | 「mail.7so.ne.jp」と入力   |
| アカウント名(C)                         | お客様のメールアドレスを入力        |
| パスワード(P)                          | メールアドレスに設定されたパスワードを入力 |
| セキュリティで保護されたパス<br>ワード認証でログオンする(S) | チェックなし                |
| このサーバは認証が必要(V)                    | チェックする                |

確認後、「詳細設定」タブをクリックしてください。

5 「詳細設定」タブが表示されます。

| 🖀 mirai-sêip.mirai.ne.jp ወታወለታィ 🛛 💽 🗙 |
|---------------------------------------|
| 全般 サーバー 接続 セキュリティ 詳細設定                |
| サーバーのボート番号                            |
| 送信メール (SMTP)(Q): 587 既定値を使用(U)        |
| □このサーバーはセキュリティで保護された接続 (SSL) が必要(@)   |
| 受信メール (POP3)(D): 110                  |
| □このサーバーはセキュリティで保護された接続 (SSL) が必要(©)   |
| サーバーのタイムアウト                           |
| 短い ラーニー 長い 1分                         |
| 送信                                    |
| □ 次のサイズよりメッセージが大きい場合は分割する(B)          |
| 60 🔅 KB                               |
| 配信                                    |
| サーバーにメッセージのコピーを置く(L)                  |
| □サーバーから削除する(B) 5 章 日後                 |
| □ 閉眼絵音みアイテム]を空にしたら、サーバーから削除(M)        |
| OK キャンセル 適用(A)                        |
|                                       |

サーバーのポート番号項目にある「送信メール(SMTP)(O)」の数値を「25」から「587」 に変更してください。

入力後、「OK」ボタンをクリックます。

設定は以上です。